# 使用安全存取API透過Curl管理目的地清單

## 目錄

<u>簡介</u> 必要條件 <u>需求</u> <u>採用元件</u> <u>設定</u> <u>1. 建立您的API金鑰</u> 2. 生成API訪問令牌 3. 管理目標清單 <u>獲取所有目標清單</u> <u>取得目的地清單中的所有目的地</u> <u>建立新的目的地清單</u> <u>將目的地新增至目的地清單</u> <u>刪除目的地清單</u> <u>從目的地清單刪除目的地</u> <u>疑難排解</u> 相關資訊

## 簡介

本文說明如何使用安全存取API透過curl來管理目的地清單。

## 必要條件

需求

思科建議您瞭解以下主題:

- 安全存取
- 安全存取API
- 捲曲
- Json

採用元件

本文中的資訊係根據以下軟體和硬體版本:

- 安全存取
- 安全存取API
- ・捲曲
- Json

本文中的資訊是根據特定實驗室環境內的裝置所建立。文中使用到的所有裝置皆從已清除(預設))的組態來啟動。如果您的網路運作中,請確保您瞭解任何指令可能造成的影響。

## 設定

٠

### 1. 建立您的API金鑰

導航到<u>安全訪問控制台。</u>

• 點選 Admin > Api Keys > Add

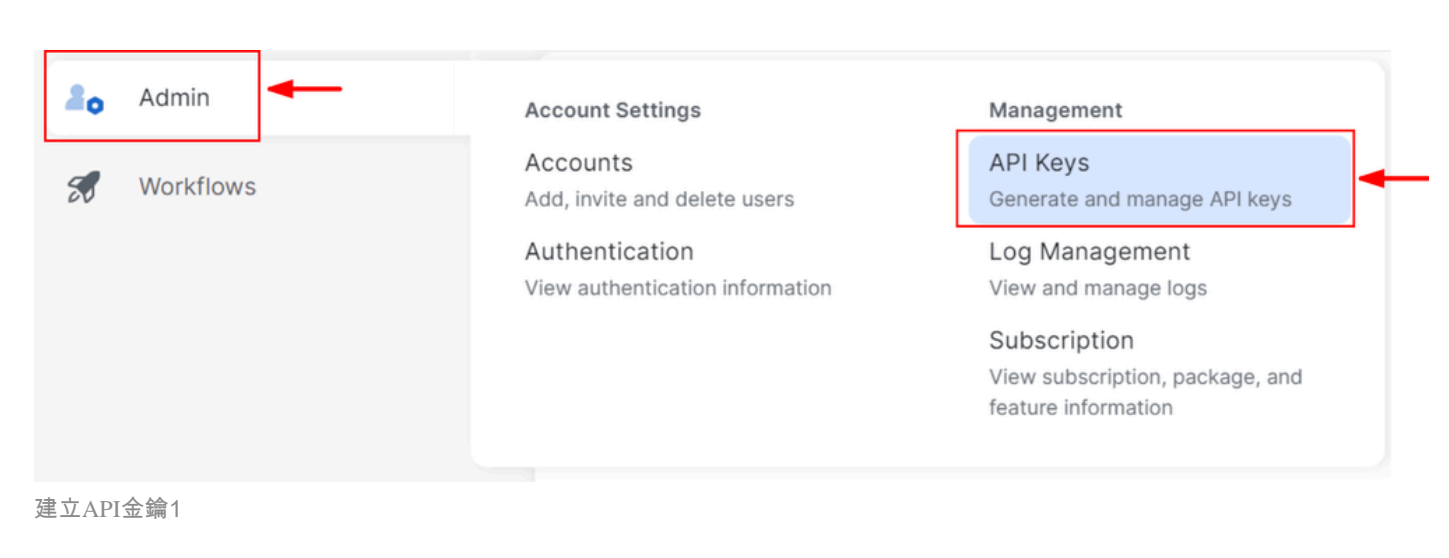

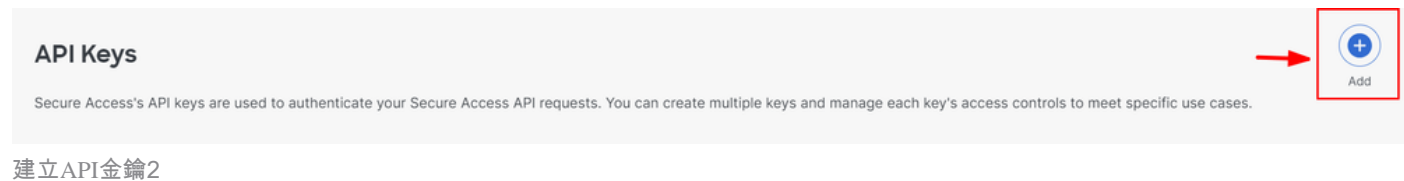

根據需要增加所需的API Key Name、Description (Optional)、Expiry Date

### Add New API Key

To add this unique API key to Secure Access, select its scope-what it can do-and set an expiry date. The key and secret created here are unique. Deleting, refreshing or modifying this API key may break or interrupt integrations that use this key.

| API Key Name                                                                |                | Description (Optional) |                    |
|-----------------------------------------------------------------------------|----------------|------------------------|--------------------|
| Key Scope<br>Select the appropriate access scopes to define what this A     | PI key can do. | 1 selected<br>Scope    | Remove All         |
| Auth                                                                        | 1 >            | Policies               | Read / Write 🗸 4 🗙 |
| Deployments                                                                 | 16 >           |                        |                    |
| Investigate                                                                 | 2 >            |                        |                    |
| Policies                                                                    | 4 >            |                        |                    |
| Reports                                                                     | 9 > 👢          |                        |                    |
| Expiry Date <ul> <li>Never expire</li> <li>Expire on May 21 2024</li> </ul> |                |                        |                    |

#### CANCEL

CREATE KEY

建立您的API金鑰3

- 在 Key Scope下,選擇Policies,然後選擇「擴展策略」
- 選擇Destination Lists,然後 Destinations
- 如果需要,請更改Scope,否則保留為 Read/Write
- 按一下 CREATE KEY

### Add New API Key

To add this unique API key to Secure Access, select its scope-what it can do-and set an expiry date. The key and secret created here are unique. Deleting, refreshing or modifying this API key may break or interrupt integrations that use this key.

| API Key Name<br>New API Key                                                                      | Description (Optional)       |                  |
|--------------------------------------------------------------------------------------------------|------------------------------|------------------|
| Key Scope / Policies<br>Select the appropriate access scopes to define what this API key can do. | 2 selected                   | Remove A         |
|                                                                                                  | Scope                        |                  |
| Z Destination Lists                                                                              | Policies / Destination Lists | Read / Write 🗸 🗙 |
| 2 Destinations                                                                                   | Policies / Destinations      | Read / Write 🗸 🗙 |
| ) DLP Indexer                                                                                    | _                            |                  |
| Rules                                                                                            |                              |                  |
| iry Date                                                                                         |                              |                  |
| Never expire                                                                                     |                              |                  |
| Expire on May 21 2024                                                                            |                              |                  |
|                                                                                                  |                              |                  |
| CANCEL                                                                                           |                              |                  |

建立您的API金鑰4

1

• 複製API Key和 Key Secret , 然後按一下 ACCEPT AND CLOSE

| Click | Refresh   | to | generate | а          | new   | kev   | and | secret. |
|-------|-----------|----|----------|------------|-------|-------|-----|---------|
| Olion | 110110011 | ~~ | gonorato | <b>C</b> 4 | 11011 | ING Y | ana | 366166  |

| API Key<br>e2                                                                                          | Key Secret |  |  |
|----------------------------------------------------------------------------------------------------|------------|--|--|
| Copy the Key Secret. For security reasons, it is only displayed once. If lost, it cannot be retrieved. |            |  |  |

建立API金鑰5

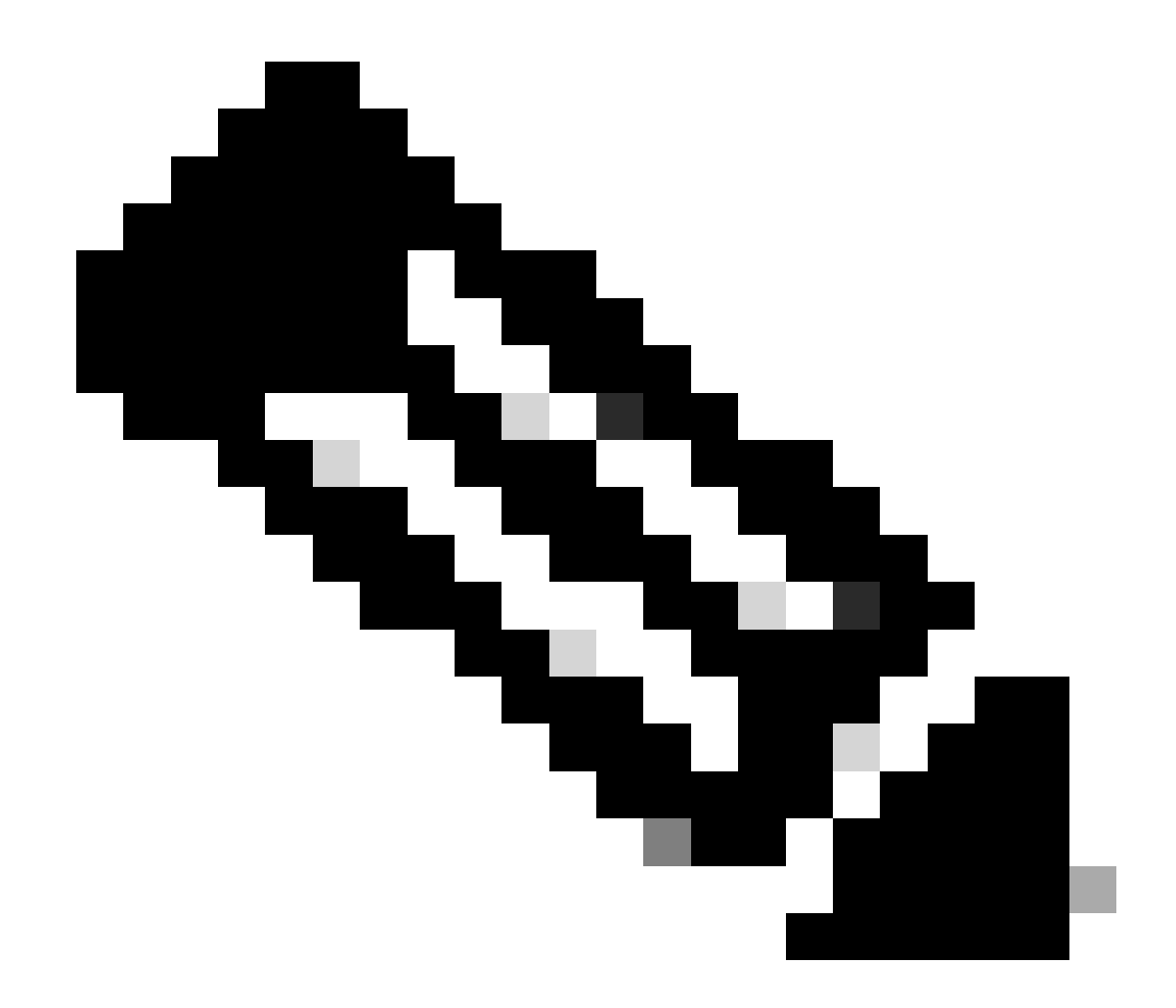

注意:複製API機密的機會只有一個。Secure Access不會儲存您的API密碼,您無法在最初建立後檢索它。

2. 生成API訪問令牌

要生成API訪問令牌,請發出令牌授權請求:

令牌授權請求

使用您為組織建立的安全訪問API憑據來生成API訪問令牌。

• 在curl範例中, 替代您的Secure Access API金鑰與密碼

curl --user key:secret --request POST --url https://api.sse.cisco.com/auth/v2/token -H Content-Type: ap

#### • 複製並儲存生成的承載API令牌

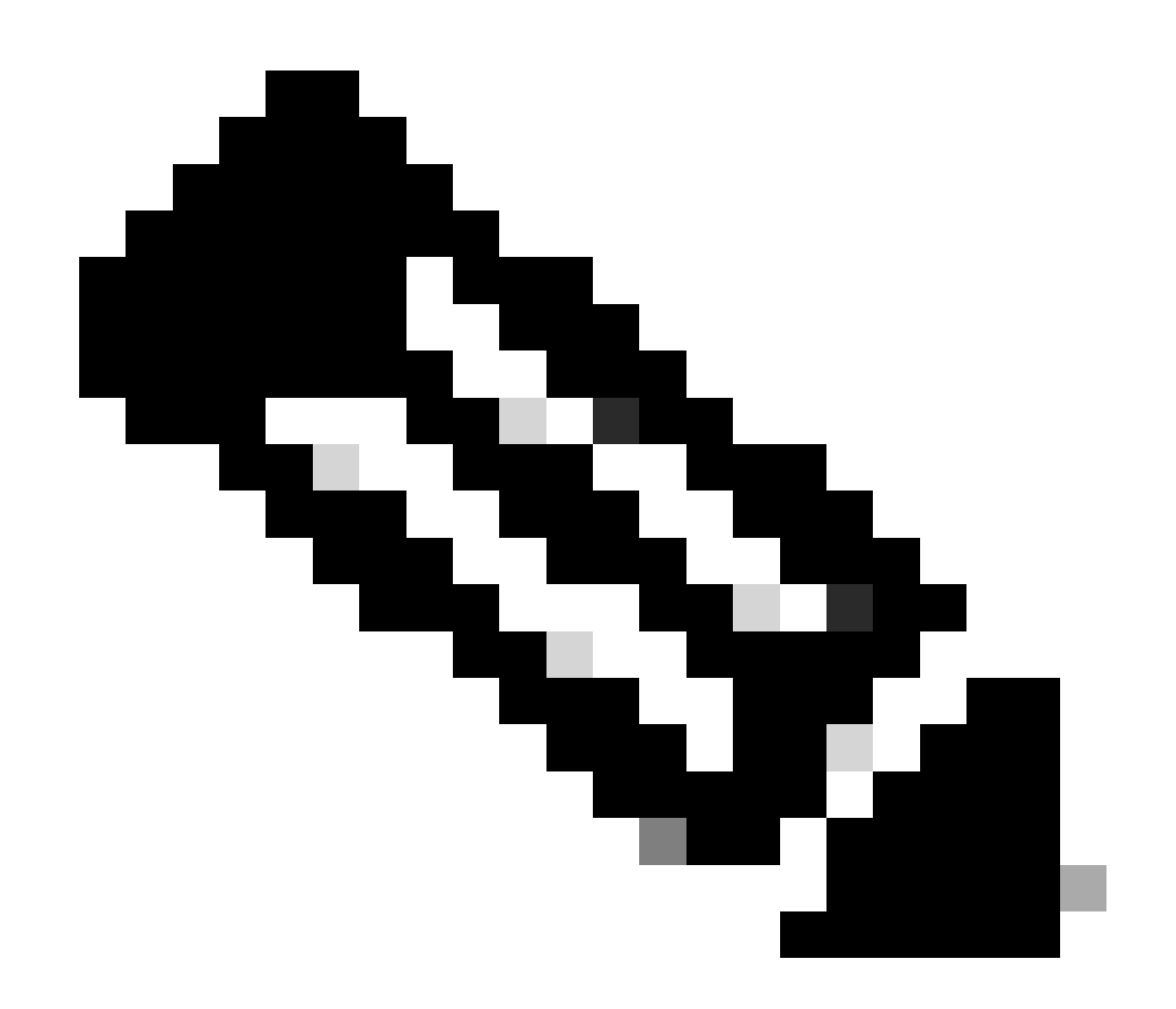

注意:安全訪問OAuth 2.0訪問令牌在一小時(3600秒)後過期。建議您不要刷新訪問令牌,直到該令牌即將過期。

#### 3. 管理目標清單

管理目標清單的方法有多種,包括:

#### 獲取所有目標清單

打開windows命令提示符或Mac terminal運行命令:

curl -L --location-trusted --request GET --url https://api.sse.cisco.com/policies/v2/destinationlists -

樣本輸出的程式碼片段:

{"id":23456789,"organizationId":1234567,"access":"none","isGlobal":false,"name":" Test Block list","thi

記下輸出的id欄位下面列出的destinationListId,該欄位進一步用於此目標清單特定的GET、POST或DELETE請求。

#### 取得目的地清單中的所有目的地

• 使用此先前提及步驟獲取destinationListId,然後獲取所有目標清單

打開windows命令提示符或Mac terminal運行命令:

```
curl -L --location-trusted --request GET --url https://api.sse.cisco.com/policies/v2/destinationlists/d
```

#### 輸出範例:

{"status":{"code":200,"text":"OK"},"meta":{"page":1,"limit":100,"total":3},"data": [ {"id":"415214","de

#### 建立新的目的地清單

打開windows命令提示符或Mac terminal運行命令:

curl -L --location-trusted --request POST --url https://api.sse.cisco.com/policies/v2/destinationlists

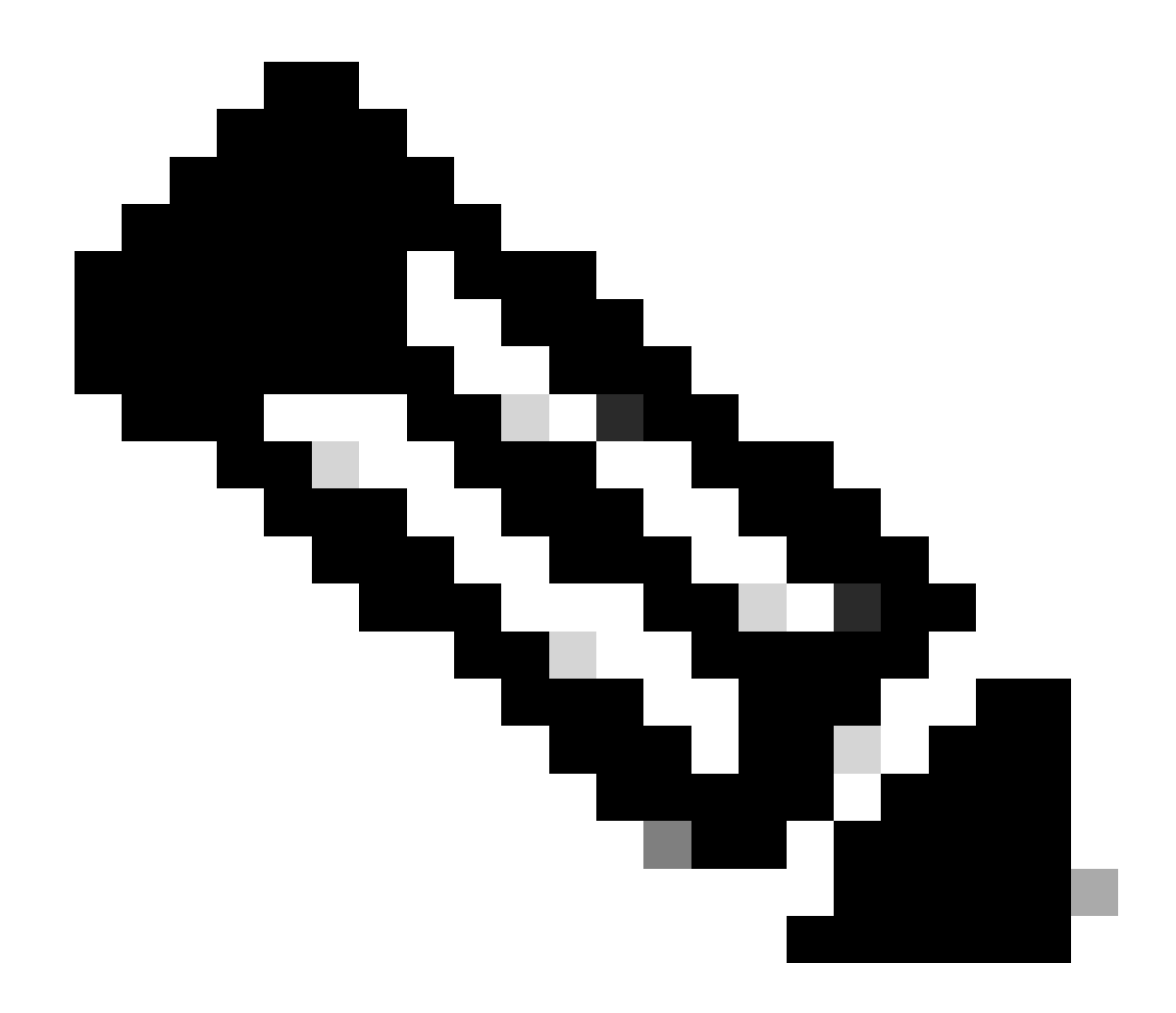

**注意**:將「目標清單名稱」替換為所需的名稱。

輸出範例:

{"id":23456789,"organizationId":1234567,"access":"none","isGlobal":false,"name":"API List 1","thirdpart

將目的地新增至目的地清單

• 使用此先前提及步驟獲取destinationListId,然後獲取所有目標清單

打開windows命令提示符或Mac terminal運行命令:

```
curl -L --location-trusted --request POST --url https://api.sse.cisco.com/policies/v2/destinationlists/
```

輸出範例:

{"status":{"code":200,"text":"OK"},"data":{"id":17804929,"organizationId":1234567,"access":"none","isGl

#### 刪除目的地清單

• 使用此先前提及步驟獲取destinationListId,然後獲取所有目標清單

打開windows命令提示符或Mac terminal運行命令:

curl -L --location-trusted --request DELETE --url https://api.sse.cisco.com/policies/v2/destinationlist

輸出範例:

{"status":{"code":200,"text":"OK"},"data":[]}

#### 從目的地清單刪除目的地

- 使用此先前提及步驟獲取destinationListId,然後獲取所有目標清單
- 取得清單id 中需要使用此先前提及步驟刪除的特定目的地<u>的</u>目的地清單

打開windows命令提示符或Mac terminal運行命令:

{"status":{"code":200,"text":"OK"},"data":{"id":17804929,"organizationId":1234567,"access":"none","isGl

#### 疑難排解

### 安全訪問API終端使用HTTP響應代碼表示API請求成功或失敗。一般而言,2xx範圍內的代碼表示成功,4xx範圍內的代碼表示由所提 供資訊導致的錯誤,而5xx範圍內的代碼表示伺服器錯誤。解決問題的方法取決於收到的響應代碼:

| 200 | ок                   | Success. Everything worked as expected.                                                                                                    |
|-----|----------------------|----------------------------------------------------------------------------------------------------|
| 201 | Created              | New resource created.                                                                                                    |
| 202 | Accepted             | Success. Action is queued.                                                                                                    |
| 204 | No Content           | Success. Response with no message body.                                                                                                    |
| 400 | Bad Request          | Likely missing a required parameter or malformed JSON. The syntax of your query may need to be revised.<br>Check for any spaces preceding, trailing, or in the domain name of the domain you are trying to query. |
| 401 | Unauthorized         | The authorization header is missing or the key and secret pair is invalid. Ensure your API token is valid.                                                                                                    |
| 403 | Forbidden            | The client is unauthorized to access the content.                                                                                                    |
| 404 | Not Found            | The requested resource doesn't exist. Check the syntax of your query or ensure the IP and domain are valid.                                                                                                    |
| 409 | Conflict             | The client requests that the server create the resource, but the resource already exists in the collection.                                                                                                    |
| 429 | Exceeded Limit       | Too many requests received in a given amount of time. You may have exceeded the rate limits for your organization or package.                                                                                     |
| 413 | Content Too<br>Large | The request payload is larger than the limits defined by the server.                                                                                                    |

REST API -響應代碼1

| 500 | Internal Server<br>Error | Something wrong with the server.      |
|-----|--------------------------|---------------------------------------|
| 503 | Service<br>Unavailable   | Server is unable to complete request. |

REST API -響應代碼2

- 此外,在排除API相關錯誤或問題時,以下列出了要注意的速率限制:
  - <u>安全存取API限制</u>

#### 相關資訊

- <u>思科安全訪問使用手冊</u>
- <u>Cisco技術支援和下載</u>
- <u>增加安全訪問API金鑰</u>
- 開發人員使用者指南

### 關於此翻譯

思科已使用電腦和人工技術翻譯本文件,讓全世界的使用者能夠以自己的語言理解支援內容。請注 意,即使是最佳機器翻譯,也不如專業譯者翻譯的內容準確。Cisco Systems, Inc. 對這些翻譯的準 確度概不負責,並建議一律查看原始英文文件(提供連結)。